Solution du problème boot pour les récepteurs Android

ECHOLINK V9 PLUS ECHOLINK V9 PRO ECHOLINK V9 PRO 2 ECHOLINK V9 OCTA ECHOLINK V9 PRO OTT ECHOLINK FREEDOM ENOVA BOX Vous avez besoin d'utiliser une aiguille pour accéder au bouton de réinitialisation situé à l'arriere du récepteur

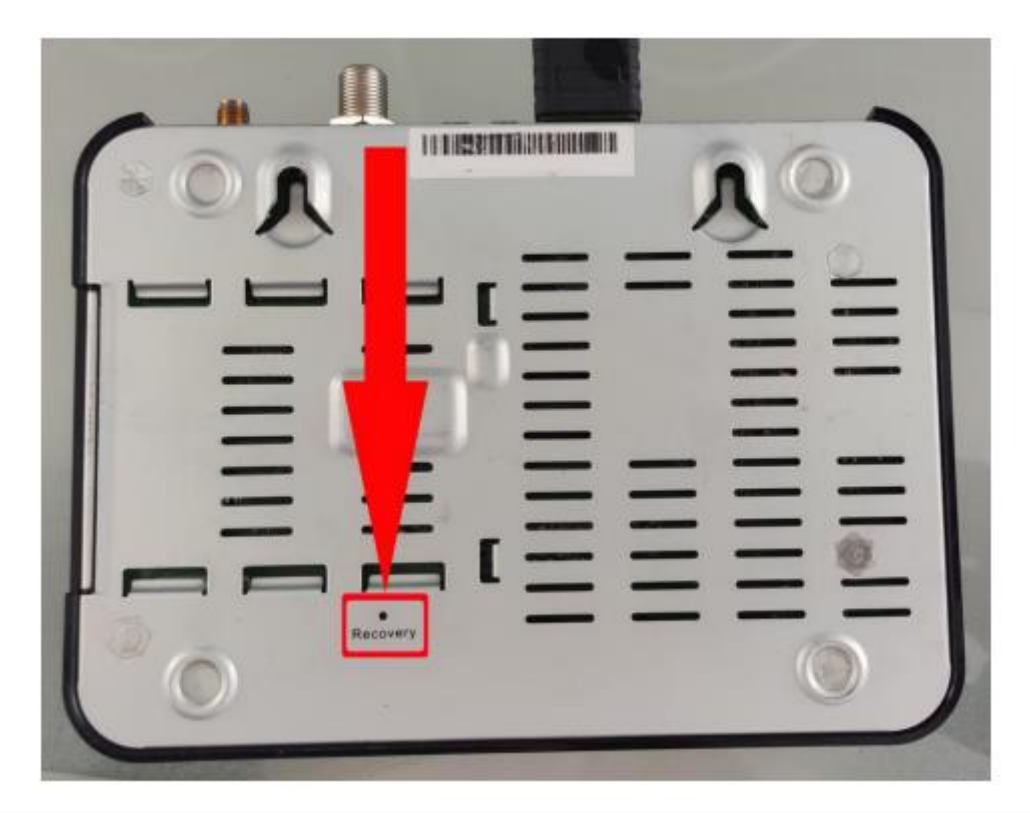

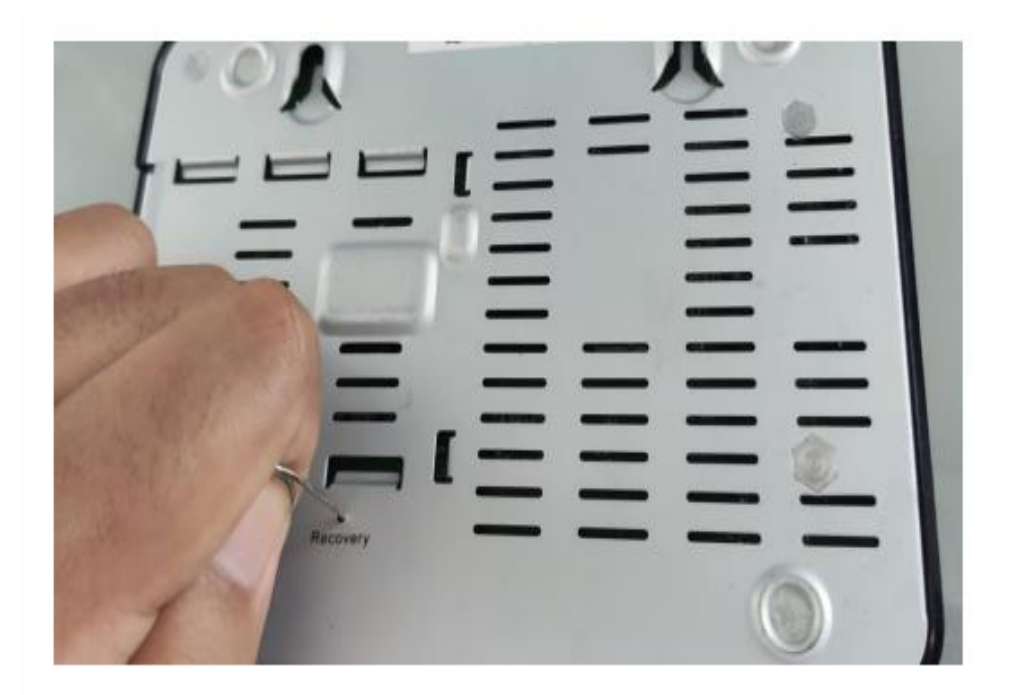

## Insérez l'aiguille dans le trou de réinitialisation, puis rallumez le récepteur Jusqu'à ce que le voyant du récepteur s'allume en bleu

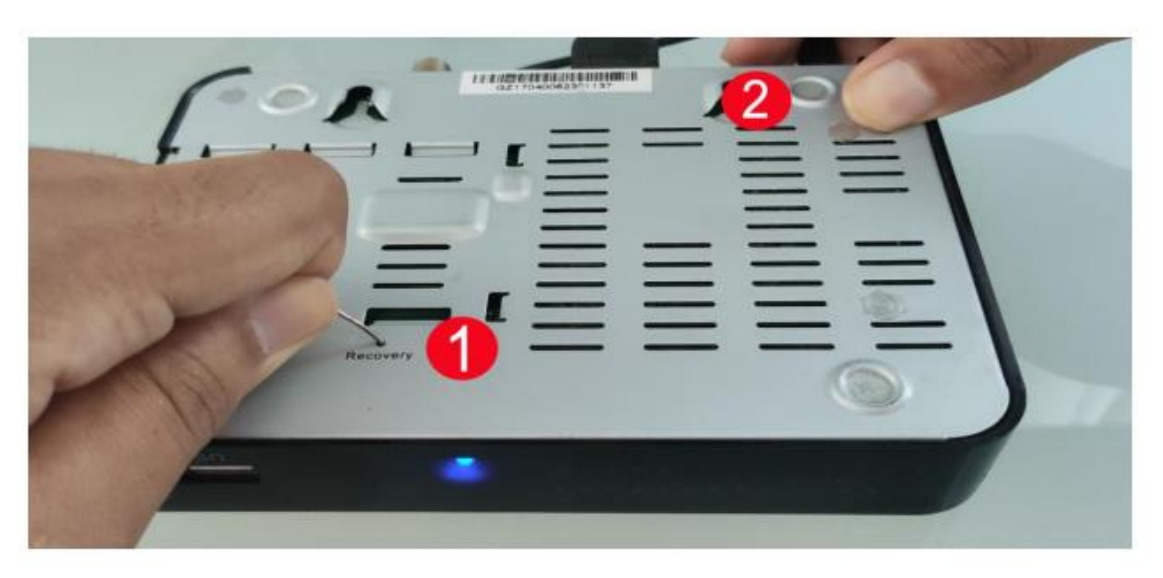

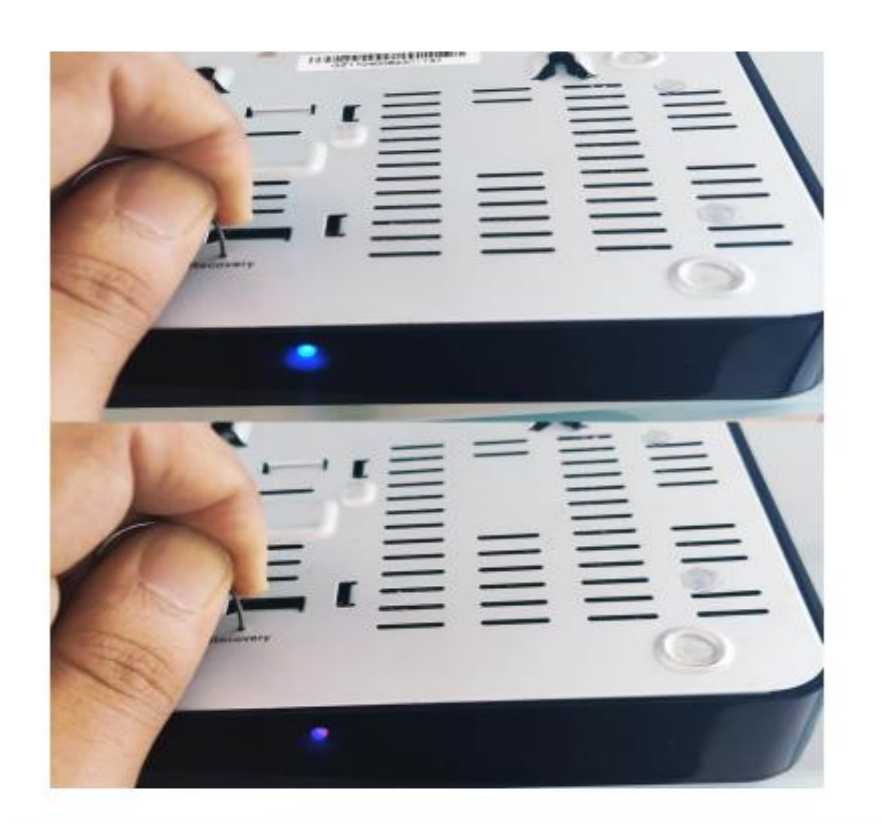

## Relâchez le bouton de réinitialisation une fois que le menu du Mode de récupération apparaît sur la télévision

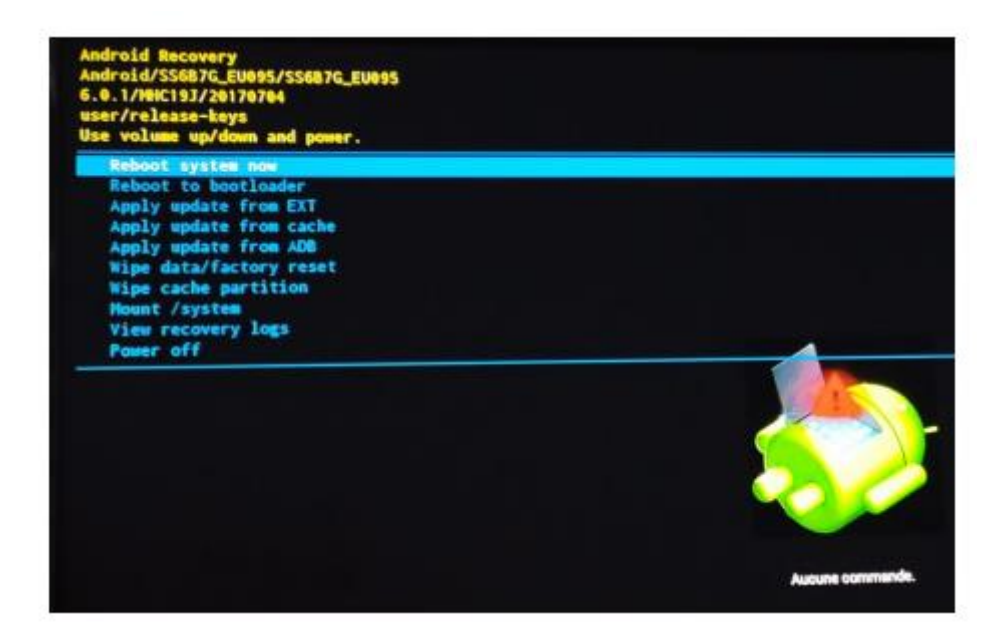

## Appuyez sur Wipe data / factory reset

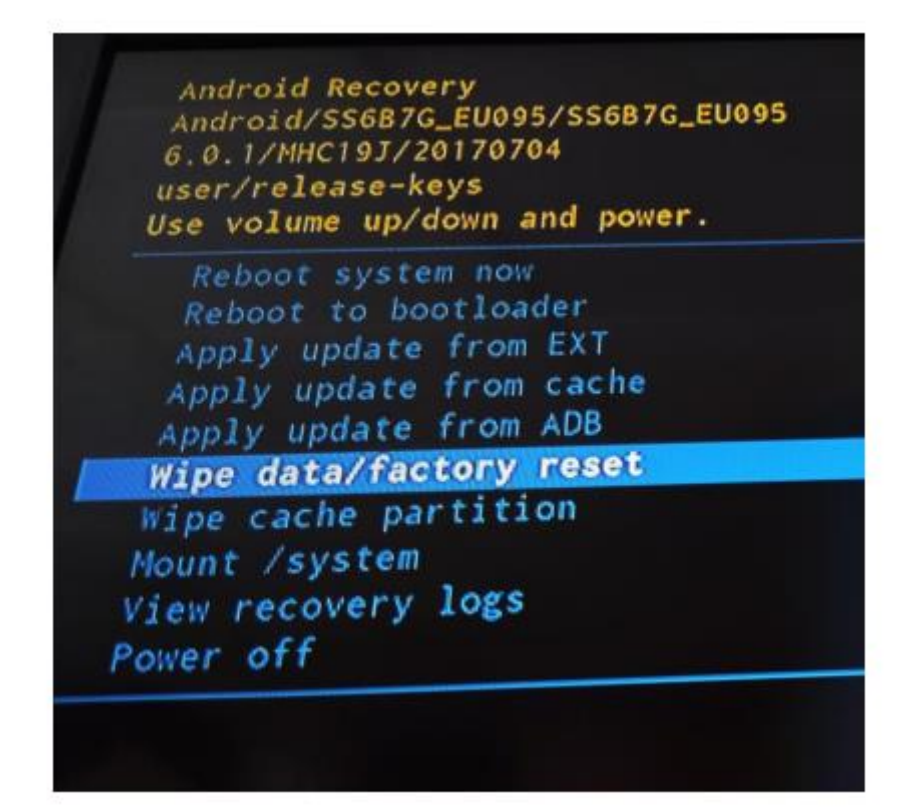

## Appuyez sur 'Yes'

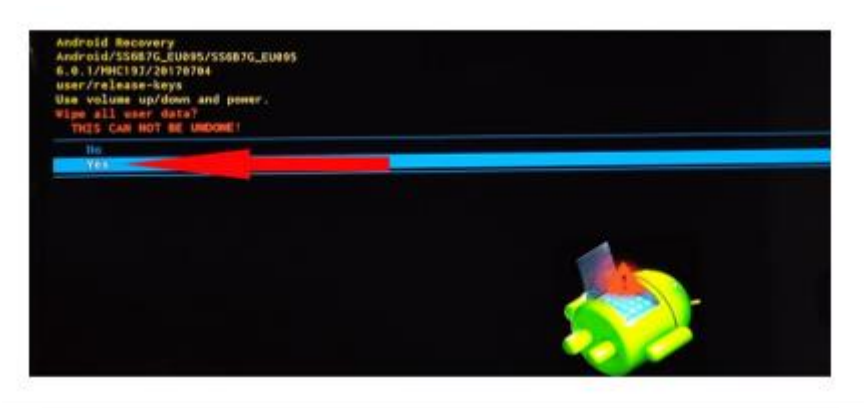

La procédure de restauration commence

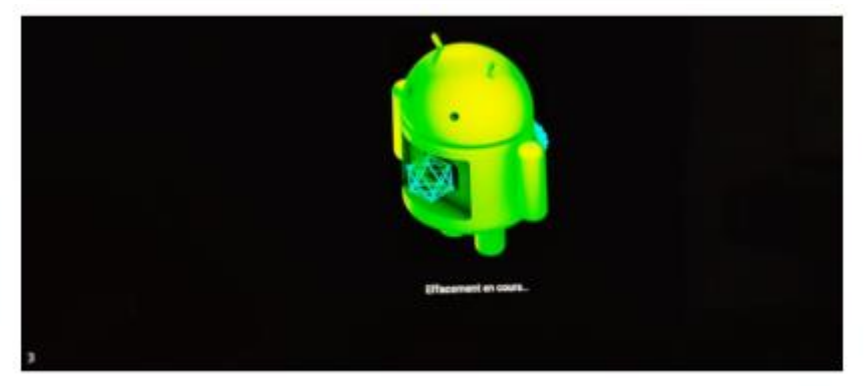

Une fois la procédure terminée, veuillez redémarrer le récepteur et votre problème sera résolu.

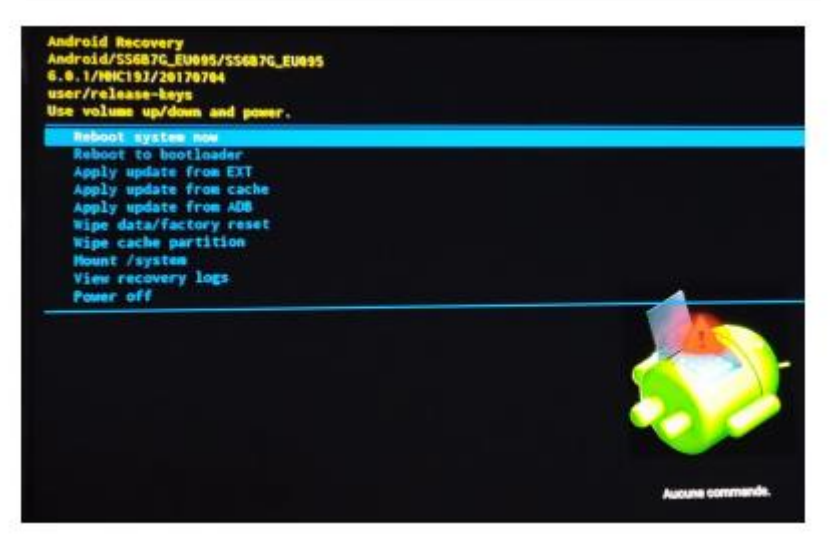

Nous espérons que cet article vous a été utile pour résoudre votre problème de démarrage